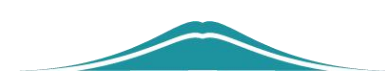

# 湖南省科教平台 答疑资料汇总

| -, | 科教平台及电子学分简介1           |
|----|------------------------|
| ニ、 | 获得电子学分的必要条件2           |
| 三、 | 科教平台个人注册需注意的问题3        |
| 四、 | 学员个人用微信查学分方法6          |
| 五、 | 单位审核学员注册信息7            |
| 六、 | 单位人员调动操作步骤             |
| 七、 | 行政部门如何重置下属单位账号信息9      |
| 八、 | 学员怎样获得电子学分10           |
| 九、 | 已经完成学习,为何科教平台上还查不到学分11 |

## 一、科教平台及电子学分简介

湖 南 省 卫 生 健 康 委 科 教 信 息 服 务 平 台 (https://hunan.wsglw.net)是湖南省卫健委科教部门的门户网站, 由北京华医网科技股份有限公司开发并提供技术支持,目前有人力资 源系统,继续医学教育电子学分系统,毕业后医学教育系统(住陪系 统),科研项目申报等子版块。

科教平台的登陆账号为政府版,单位版,个人版三种版本,相关 人员用各自账号登陆就能获得相关版本的权限。个人版账号是个人申 请并由单位审批后得到的,单位版和政府版的账号是省卫健委提供名 录,华医网为其创建的。

从2017年起,湖南省全面实行电子学分并取消纸质学分证。所 谓电子学分,就是在科教平台或华医网微信上能查到的学分。获得电 子学分的途径目前主要有两种:分别是现场培训(参加获得审批的一 类学分项目现场培训班,并扫码而获得电子学分)和网络学习(通过 参加有资质的网络平台学习考试通过并申请证书而获得电子学分)。 不管是现场培训班还是网上培训,或是国家级还是省级项目,I类学 分学时换算统一为:1学分=3学时。

所有 I 类学分以科教平台查询或华医网微信查询到的学分(培训 班或远程获得的学分都可以查到)为唯一结果(其他查询结果不能作 为有效学分证明)。

## 二、获得电子学分的必要条件

1. 个人在科教平台(https://hunan.wsglw.net)上注册成功,登 陆完善个人基本信息,提交单位审核。

2. 单位审核通过。

此两点是个人获得电子学分(可以在科教平台或华医网微信查到 学分)的先决条件。

在任何途径获得的学分必须要导入科教平台,导入科教平台是人 员信息的匹配过程。只有在科教平台上有学员的个人身份信息,导入 数据和该信息匹配,才能导入成功,形成电子学分。在科教平台上能 查询到的学分信息才算是有效电子学分。如果学员没有在科教平台上 注册,或是注册了个人没有登陆平台完善信息并提交单位审核、单位 没有审核通过,都会使得学分无法导入科教平台。(包括远程教育获 得的学分导入也是如此)

# 三、科教平台个人注册需注意的问题

科教平台个人注册流程:

1. 个人学员在电脑端进入: <u>https://hunan.wsglw.net</u>

2. 点击右上角的"新版科教平台入口"

 点击"立即注册",填完第一个界面后,记下自己输入的账号 密码。

4. 再次用自己输入的账号密码登录,进入"个人功能","个人信息维护"。

5. 完善个人信息的时候,注意上传的各种图片的大小要求和格式要求。

6.个人信息完善的五个页面里,完成"基本资料","联系信息",
"工作信息"三个页面就行了,完成的标志就是页面上变成绿色的√,
尤其记得"工作信息"页面里,单位必须输入关键字在下拉菜单选择,
比如娄底市中心医院,就输入:"娄底市中" 四个字,在下拉菜单选择。

7.全部完善信息后,点击右上角的提交单位审核,注意"当前单位"一定是现在的单位。

8. 个人注册完成后,单位管理员登录系统,在系统功能下面的人员审核调动菜单审核学员。

所有标注红星的字段必须填写。没有标注红星的字段可不填。 学员是否已经注册按身份证号码是否使用为标准。如果您填入身

- 3 -

份证号码,提示"此证件号码已被使用,请重新输入",说明该身份 证号已经被注册。如果您忘记用户名或密码,请点击"个人用户注册" 下面的"忘记密码",输入姓名、身份证号、手机号、验证码,即可 重置密码。

(1).完善工作信息过程中,单位名称处绝对不能在"无单位"处划√,也不能选择"无我所在单位"。

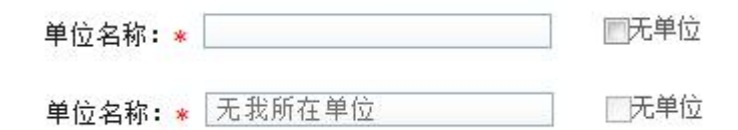

如果选择了"无单位"或"无我所在单位",您所在的单位将不 会看到您的信息而无法审核。正确选择单位的做法是:在下拉菜单里 选择省市县后,在"单位名称"处输入最能代表您单位的一个或两个 汉字。再在出现的下拉菜单里上下滚动鼠标滚轮选择您的单位。

最能代表您单位的一个或两个汉字。举例说明:各地疾控中心里, 有的单位名称是某某疾控中心,有的单位名称是某某疾病预防控制中 心,如果您凭经验输入"疾控",那么名称为某某疾病预防控制中心 的单位将不会显示,正确的做法是输入一个"疾"字,那么该地市该 区县所有带有"疾"字的单位都会显示而不会遗漏。同样,如果系统 里单位名称是黎托乡卫生院,如果输入黎托卫生院就不能查到,正确 的做法是输入"黎托"。

很多县级第二第三人民医院其实也是某某中心卫生院,那么单位 名称可以多输入几次,如果查不到县级第二人民医院可以输入卫生院 的名字。比如郴州宜章县第二人民医院也称岩泉镇中心卫生院,那么

- 4 -

在"单位名称"处输入"岩泉",可以找到该卫生院并选择。另外有 的单位已经搬迁,区县已经变更但在系统里没有修改。那么还是只能 选择以前的"区县名称",如果选在新的区县,无论在单位名称处输 入任何字符,将不会显示该单位。也就是说。"单位名称"处输入任 何字符所显示的单位,是系统内置市区县所辖的单位。不会显示其他 区县的单位。

如果学员注册时实在没有单位可选,请先不要注册,必须联系单位。让单位逐级上报,在科教平台里新增单位后学员再选择该单位并注册。

(2).上传相片时,相片大小是 5K-3M,点击"浏览"并选择相 片文件后,直接点击"上传",才会出现图片预览,再点击"保存相 片"。很多学员点击"浏览"并选择文件后看到没有任何提示就以为 上传不了相片。

学员填写完所有的资料后,必须单位审核通过后才算成功注册。

# 四、学员个人用微信查学分方法

加华医网微信查学分。华医网微信号: huayiwang91 或搜索公众

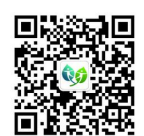

号:华医网,也可直接扫描以下二维码: 🗰 🗱

进入公众号后点击"应用","继教学分管理","学员登陆"

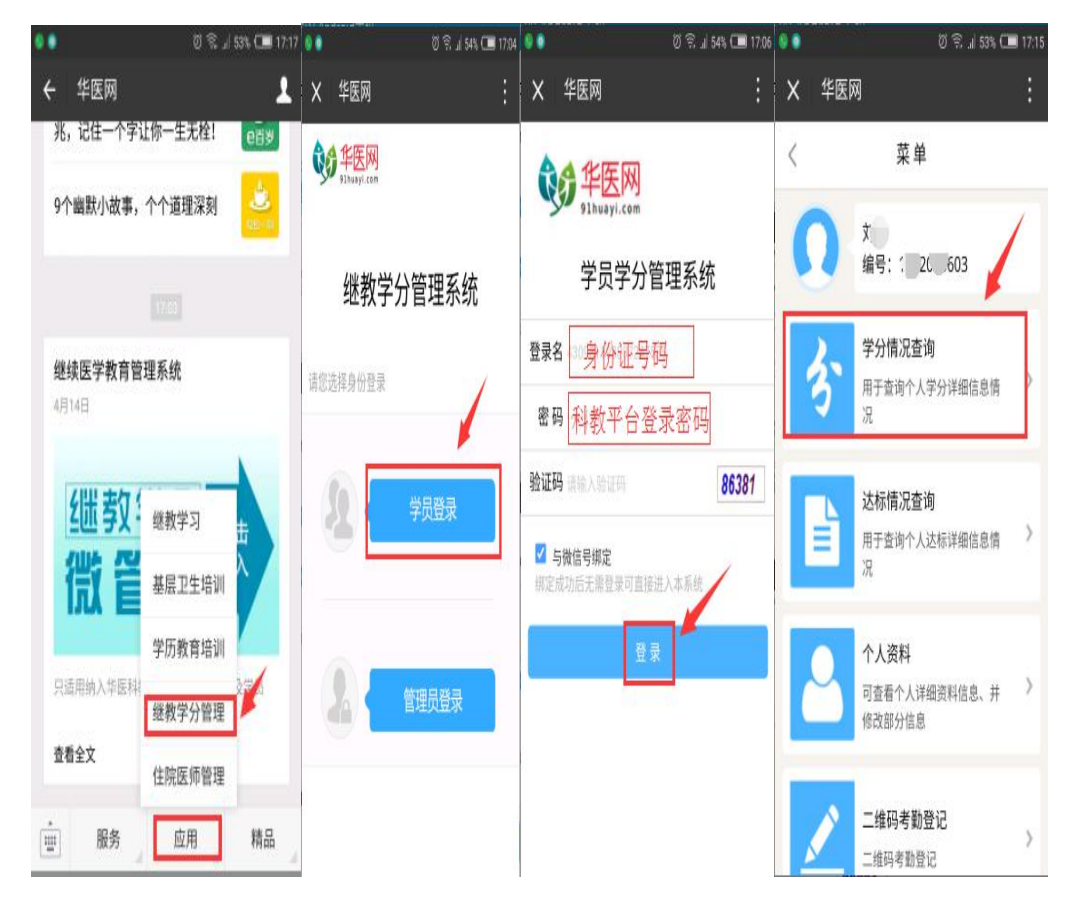

如果忘记登陆密码,可以在微信公众号中点击"服务"-"查询 密码"发送"kj身份证号码", 微信公众号将会发送用户名与密码。

# 五、单位审核学员注册信息

1. 审核注册的学员。

单位登陆科教平台后,点击 "系统功能"再点击"人员信息审 核"。系统默认显示的是"未审核"的学员。

| 医学教育一体化管理                | 41 | 首页 人员信!        | 息审核                |           |           |
|--------------------------|----|----------------|--------------------|-----------|-----------|
| ≡ 应用功能 <                 |    |                |                    |           |           |
| ★ 系统功能 →                 | 妙  | 铭: 请输入姓        | 名 证件号码:            | 请输入证件号码   | 审核状态: 未审核 |
| 人员状态列表                   |    |                |                    |           |           |
| 人员信息审核                   | 审核 | 刻过 <b>审核</b> 不 | 通过                 |           |           |
| 人员职称及调动管理<br>机构配置子账号及子系统 |    | 姓名             | 证件号码               | 手机号       | 当前职称      |
| 菜单权限                     |    | 湖南测试6          | 744329316327021334 | 199648893 | 358 主任医师  |
| ♀ 密码管理 〈                 |    | 湖南测试38         | 847726756528608635 | 19949288  | 789 主任医师  |

如果该学员是本单位的,在前面的方框里划√选择,点击"审核 通过"。只有单位审核通过后,该学员才正式加入了科教平台系统。

# 六、单位人员调动操作步骤

(1) 调出人员

单位用户登录科教平台后,进入"系统功能,点击"人员管理","人员职称及调动管理",输入身份证号码,点击"查询"点击调出即可。

| 医学教育一体化管理   | ✓ 首页 人员职称及调动管理 	 人员信      | 息审核 🗅              |
|-------------|---------------------------|--------------------|
| ≡ 应用功能 <    |                           |                    |
| ★ 系统功能 ~    | 证件号码: 511423199006020( 查道 |                    |
| 人员状态列表      | -                         |                    |
| 人员信息审核      | 人员调入                      |                    |
| 人员职称及调动管理   |                           |                    |
| 机构配置子账号及子系统 | 操作    姓名                  | 证件号码               |
| 来申权限        | 职称变动 调出 湖南六               | 511423199006020052 |
| ♀ 密码管理 〈    | 显示第1到第1条记录,总共1条记录         | 1                  |

(2) 调入人员

单位用户登录科教平台后,进入"系统功能",点击"人员职称 及调动管理",点击"人员调入"输入身份证号码,点击"查询"点 击保存即可。

| 证件号码: 5114231990  | 06020( 📑 | 前            |                    |    |
|-------------------|----------|--------------|--------------------|----|
|                   |          | 搜索人员调入信息     |                    |    |
| 人员调入              |          | * 请输入此人证件号码: | 511423199006020052 | 查询 |
| 职称变动 调出           | 湖南六      | * 姓名:        | 湖南六                |    |
| 显示第1到第1条记录,总共1条记录 |          | * 之前工作单位     | 华医网演示              |    |
|                   |          | *身份证号:       | 511423199006020052 |    |
|                   |          | * 联系电话:      | 18311111111        |    |
|                   |          |              | 保存                 |    |

注意:人事变动必须原单位调出现单位才能调入,原单位未调出 现单位在调入模块是查询不到人员信息的。人事变动不会影响个人获 取学分。

# 七、行政部门如何重置下属单位账号信息

行政部门登陆科教平台后,点击"系统管理",再点击"机构配 置子账号及子系统菜单权限"。输入单位名称查询到后点击重置密码, 系统随机生成新密码,新密码包含数学、英文字符、特殊字符。

| 医学教育一体化管理           | <ul> <li>◀ 首页 机构配置子账号及子系统菜单权限 ♀</li> </ul> |                              |                    |   |
|---------------------|--------------------------------------------|------------------------------|--------------------|---|
| ≡ 应用功能 <            |                                            |                              |                    |   |
| ★ 系统功能 ~            | 单位编号: 请输入单位编号 单位名称:                        | 请输入单位名称                      | 寻: 请输入账号 <b>查询</b> |   |
| 机构配置子账号及子系统<br>菜单权限 | 操作                                         | 单位编号 账号                      | 单位名称 密码            |   |
|                     | 添加用户 用户权限配置 重置密码                           | 976811 9768 <mark>1</mark> 1 | 城步苗族自治县蒋坊 新密码      | 3 |
|                     | 添加用户用户权限配置重置密码                             | 936300 936300                | 城步杏林医院             |   |

注: 各地市/区县卫健委需要掌握重置下属单位科教平台的用户 名和密码,并告知各个单位对账号严格保密。华医网作为科教平台技 术支持并没有权利直接告知各个单位的账号情况。

# 八、学员怎样获得电子学分

湖南省科教平台电子学分系统是省卫健委科教处牵头,华医网提供软件服务的一个项目。

学员参加现场培训班的时候,主办单位现场会提供动态二维码。 学员需要使用微信进行现场扫码。

对于通过远程学习获得电子学分的学员来说,并不需要扫码,只要学习通过并申请证书成功就可以获得电子学分。

如果通过培训班学习并考核合格或远程学习后证书申请成功,在 科教平台上还是查询不到学分,具体原因请参考文档:已经培训完成 或已经远程学习为何科教平台上还查不到学分。

### 九、已经完成学习,为何科教平台上还查不到学分

学员完成学习后,还是在科教平台查不到个人学分一般有以下几 点原因:

1. 个人没有在科教平台注册

 2. 个人已经注册但单位未审核,或是已经审核但未配置权限(继 续教育个人版权限)

3. 身份证号码和姓名不匹配或格式不正确。

对于现场培训来说,由于学员现场培训并考核合格后,培训主办 单位需要上传数据,并经省卫健委相应职能部门审核,需要一个过程 (具体周期由各个环节因素影响),不可避免造成延迟。请隔一段时 间再查询。

对于远程学习来说,还需在网站申请证书。证书申请成功后,远 程教育机构定期整理上报数据,通过相应端口导入科教平台后,最后 由省卫健委相应职能部门审核,需要一个过程(具体周期由各个环节 因素影响),不可避免造成延迟。请隔一段时间再查询。